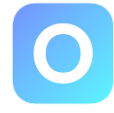

Damit Sie mit orangen Einzahlungsscheinen arbeiten können, muss ihre persönliche Bank orange Einzahlungsscheine aktivieren. Kontaktieren Sie hierfür ihren persönlichen Bankberater.

## Voraussetzung:

Sie müssen Oranger Einzahlungsschein (ESR) beim Bankkonto aktiviert haben!

1. Klicken Sie unten in der Mitte auf «Banking».

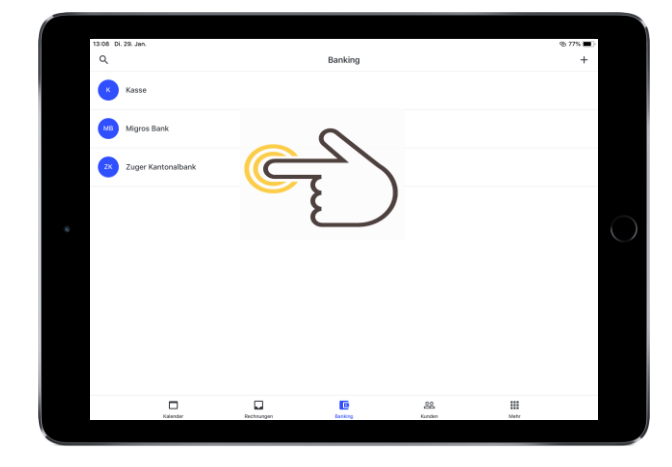

- 2. Wählen Sie das Bankkonto an, welches abgeglichen werden soll.

3. Klicken Sie anschliessend oben rechts auf die zwei blauen Pfeile.

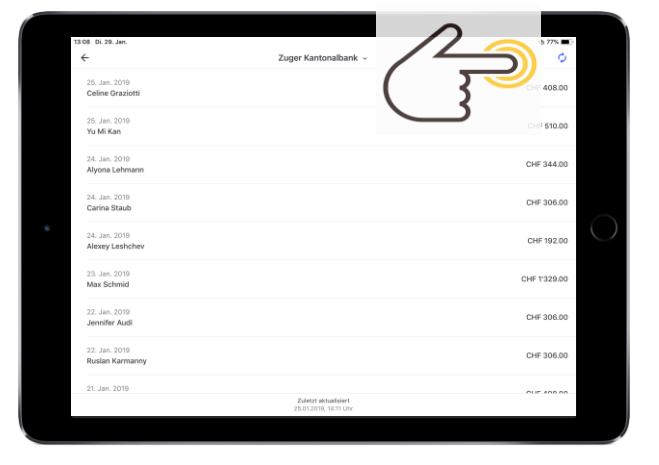

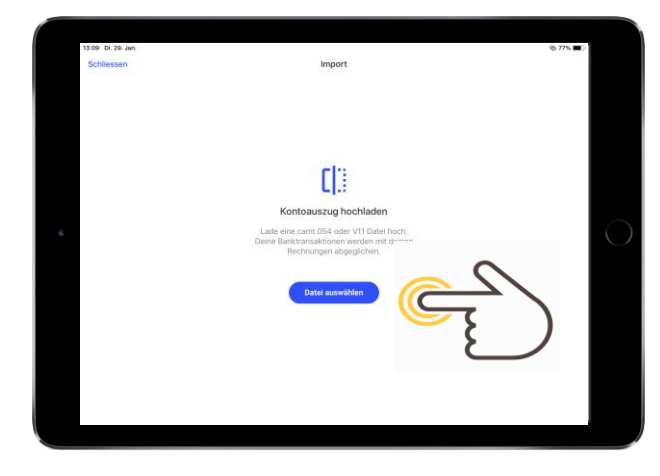

4. Laden Sie nun eine camt.054 oder V11 Datei hoch (erstellt über ihr persönliches E-Banking Konto). Ihre Banktransaktionen werden nun mir Ihren Rechnungen abgeglichen.